かんたん農業簿記 補足マニュアル

消費税申告書での第2種事業での入力方法

#### [申告書類メニュー]→[課税取引金額計算表]

課税取引金額計算表で最終的な金額を確認して、印刷を行ってください。

課税取引金額計算表

| (4       | ≩和1年分)                                |      |    |        |      |                              |                 |                                   |                                  | (農業所得用)                         |
|----------|---------------------------------------|------|----|--------|------|------------------------------|-----------------|-----------------------------------|----------------------------------|---------------------------------|
| 科        |                                       |      | 目  | 決 算    | 敬    | A のうち課税<br>取引にならな<br>いもの(※1) | 課税取引金額<br>(A-B) | R1.9.30以前(※2)<br>うち旧税率<br>6.3%適用分 | R1.10.1以<br>うち軽減税率<br>6.24 % 適用分 | (後(※2)<br>うち標準税率<br>7.8 % 適 用 分 |
|          |                                       |      |    | A      |      | В                            | С               | D                                 | E                                | F                               |
|          | ····································· | > 安古 |    |        | 円    | 円                            | Н               | 円                                 | 円                                | 円                               |
|          | 別X 76 五                               | ユ 日界 | Ŵ  | 25,000 | ,000 | 4,000,000                    | 21,000,000      | 10,000,000                        | 6,000,000                        | 5,000,000                       |
| 収        | 家事消費                                  | 今朝   | 0  | 2,000, | ,000 |                              | 2,000,000       |                                   | 1,000,000                        | 1,000,000                       |
| <b>_</b> | 事業消費                                  | 亚田州  | Ŵ  |        |      |                              |                 |                                   |                                  |                                 |
| ^        | 雑 収                                   | 入    | 3  | 5,000  | ,000 | 400,000                      | 4,600,000       | 4,000,000                         | 200,000                          | 400,000                         |
| 金        | 未成熟果樹                                 | 収入   |    |        |      |                              |                 |                                   |                                  |                                 |
|          | 小                                     | 計    | 4  | 32,000 | 000  | 4,400,000                    | 27,600,000      | 14,000,000                        | 7,200,000                        | 6,400,000                       |
| 額        | 農産物の棚                                 | 期首   | \$ | 1,000  | ,000 |                              |                 |                                   |                                  |                                 |
| •        |                                       |      | -  |        |      |                              |                 |                                   |                                  |                                 |

Eの④が、10月以降の8%(軽減税率適用箇所なので、飲食料品の譲渡に該当する。という前提です。)の値とな ります。

| 消費税申告(簡易)ウイザード                                       |                                                                                                    |                                                          |             |
|------------------------------------------------------|----------------------------------------------------------------------------------------------------|----------------------------------------------------------|-------------|
| Step1:課税標準額                                          |                                                                                                    |                                                          |             |
| 所得区分ごとの売上(収入)金額を入力                                   | してください。→                                                                                                    | 売上金額入力                                                   |             |
| 「事業所得(農業)に係る課税売上高──<br>損益計算書の収入金額<br>(うち課税売上にならないもの) | 32,000,000 ÷                                                                                                    | その他所得に係る課税売上高   損益計算書の収入金額   0 当   (うち課税売上にならないもの)   0 当 |             |
| - 差り課税売上局                                            | 27,600,000                                                                                                    | 差引課祝売上局 <u>0</u> <u></u>                                 |             |
| 事業区分                                                 | 第3種 🔄                                                                                                    | 事業区分                                                     |             |
| 売上対価の返還                                              | 等・貸倒れあり                                                                                                    | 売上対価の返還等・貸倒れあり                                           |             |
| ┌不動産所得に係る課税売上高────                                   |                                                                                                    | ┌業務用資産の譲渡所得に係る課税売上高─────                                 | $\neg \mid$ |
| 損益計算書の収入金額                                           | 6,000,000 ÷                                                                                                    | 譲渡収入金額 0 🗄                                               |             |
| (うち課税売上にならないもの)                                      | 6,000,000 ÷                                                                                                    | (うち課税売上にならないもの) 0 🗄                                      |             |
| 差引課税売上高                                              | 0 ÷                                                                                                    | 差引課税売上高 0 🛨                                              |             |
| 事業区分                                                 | 第6種 🔹                                                                                                    | <b>事業</b> 区分 第4種 <u>→</u>                                |             |
| 売上対価の返還                                              | 1999年19月1日の日本19月1日の日本19月1日の1月1日の1月1日の1月1日の1月1日の1月1日の1月1日の1月1日 | 売上対価の返還等・貸倒れあり                                           |             |
|                                                      | 課税標準額                                                                                                    | 項 25,446,000 <u>→</u> 消費税額 1,686,368 <u>→</u>            |             |
|                                                      |                                                                                                    | 次へ F8:閉じ                                                 | 3           |

## [申告書類メニュー]→[消費税申告書]

消費税の申告書のウィザードでの初期値は、全額3種になっています。

一部を2種にする場合には[売上金額入力]から、以下のように変更してください。

最終更新日:2020/01/30

ミライソフト(有)

# 3種の金額から2種分(10月以降の飲食料品の譲渡分)を差引き、その他(2種)の部分に入力します。 課税取引金額計算表を見ながら、手入力してください。

| <修正前><br> |                  |       |            | 2種分の金額を                     |     |                  |                     |
|-----------|------------------|-------|------------|-----------------------------|-----|------------------|---------------------|
| 5         | 毛上金額入力<br>       | 差し引いて | 入力         |                             |     |                  |                     |
|           | 事業所得に係る課税売上高     |       | 金額         | -<br>R1.9.30以前<br>うち旧税率(8%) | うち軽 | R1.10<br>減税率(8%) | .1以後<br>うち標準税率(10%) |
| 1         | 損益計算書の収入金額       | 1     | 32,000,000 |                             | L   |                  |                     |
|           | 1のうち、課税売上にならないもの | 2     | 4,400,000  |                             |     |                  |                     |
|           | 差引課税売上高(1-2)     | 3     | 27,600,000 | 14,000,000                  | 7   | ,200,000         | 6,400,000           |
| l         |                  |       |            |                             |     |                  |                     |
|           | 不動産所得に係る課税売上高    |       | 金額         | R1.9.30以前<br>うち旧税率(8%)      | うち軽 | R1.N<br>滅税率(8%   | 0にする                |
|           | 収入金額             | 4     | 6,000,000  |                             | L   |                  |                     |
|           | 4のうち、課税売上にならないもの | 5     | 6,000,000  |                             | L   |                  |                     |
|           | 差引課税売上高(4-5)     | 6     | 0          | 0                           |     | 0                | 0                   |
| ł         |                  |       |            |                             |     |                  |                     |
|           | その他所得に係る課税売上高    |       | 金額         | R1.9.30以前                   |     | R1.10            | .1以後                |
|           |                  |       |            | のち旧税率(8%)                   | うち軽 | )波税率(8%)         | うち標準税率(10%)         |
|           | 収入金額             | 7     | 0          |                             |     |                  |                     |
|           | 7のうち、課税売上にならないもの | 8     | 0          |                             |     |                  |                     |
|           | 差引課税売上高(7-8)     |       | 0          | 0                           |     | 0                | 0                   |
|           |                  |       |            |                             |     |                  |                     |

### <修正後>

| =         | 니스 | 方石・ | <b>-</b> - | •        |
|-----------|----|-----|------------|----------|
| $\pi_{-}$ | 14 | 観見, | へノ         | <u> </u> |
|           |    |     |            |          |

| 事業所得に係る課税売上高        |   | ☆ 姑            | R1.9.30以前  | R1.10      | .1以後        |
|---------------------|---|----------------|------------|------------|-------------|
|                     |   | <u></u>        | うち旧税率(8%)  | うち軽減税率(8%) | うち標準税率(10%) |
| 損益計算書の収入金額          | 1 | 24,800,000     |            |            |             |
| 1のうち、課税売上にならないもの    | 2 | 4,400,000      |            |            |             |
| 差引課税売上高(1-2)        | 3 | 20,400,000     | 14,000,000 | 0          | 6,400,000   |
|                     |   |                |            |            |             |
| 「本新安蔵理」「核ス課税書」」す    |   | <del>7</del> 5 | R1.9.30以前  | R1.10      | .1以後        |
| 个勤生的時に派る袜枕宛上高       |   | 玉 税            | うち旧税率(8%)  | うち軽減税率(8%) | うち標準税率(10%) |
| 収入金額                | 4 | 6,000,000      |            |            |             |
| 4のうち、課税売上にならないもの    | 5 | 6,000,000      |            |            |             |
| 差引課税売上高(4-5)        | 6 | 0              | 0          | 0          | 0           |
|                     |   |                |            |            |             |
| <br>  その他所復に係る課税売上京 |   |                | R1.9.30以前  | R1.10      | .1以後        |
|                     |   | 코고 8번          | うち旧税率(8%)  | うち軽減税率(8%) | うち標準税率(10%) |
| 収入金額                | 7 | 7,200,000      |            |            |             |
| 7のうち、課税売上にならないもの    | 8 | 0              |            |            |             |
| 差引課税売上高(7-8)        | 9 | 7,200,000      | 0          | 7,200,000  | 0           |
|                     |   |                | -          |            |             |

| 課税売上高の合計額(3+6+9+12) | 13 | 27,600,000 | 14,000,000 | 7,200,000 | 6,400,000 |
|---------------------|----|------------|------------|-----------|-----------|
|                     |    |            |            |           |           |
| 課税資産の譲渡等の対価         | 14 |            | 12,962,962 | 6,666,666 | 5,818,181 |

合計行は変わりません。

## [次へ]ボタンで進めると、その他所得の欄に金額がセットされます。

必ず事業区分を"第2種"に変更してください。

| 消費税申告(簡易)ウイザード                      |                |                     |             |  |  |  |  |  |  |
|-------------------------------------|----------------|---------------------|-------------|--|--|--|--|--|--|
| Step1:課税標準額                         |                |                     |             |  |  |  |  |  |  |
| 所得区分ごとの売上(収入)金額を入力                  | )してください。→      | 売上金額入力              |             |  |  |  |  |  |  |
| ┌事業所得(農業)に係る課税売上高 ──                |                | その他所得に係る課税売上高       |             |  |  |  |  |  |  |
| 損益計算書の収入金額                          | 24,800,000 🛨   | 損益計算書の収入金額          | 7,200,000 🗄 |  |  |  |  |  |  |
| (うち課税売上にならないもの)                     | 4,400,000 🛨    | (うち課税売上にならないもの) 🛛 🗌 | 0 📩         |  |  |  |  |  |  |
| 差引課税売上高                             | 20,400,000 ÷   | 差引課税売上高             | 7,200,000 🕂 |  |  |  |  |  |  |
| 事業区分                                | 第3種 🔹          | 事業区分                | 將2種 ▼       |  |  |  |  |  |  |
| 売上対価の返還                             | 等・貸倒れあり        | 売上対価の返還等            | ・貸倒れあり      |  |  |  |  |  |  |
| ┌不動産所得に係る課税売上高────                  |                | 「業務用資産の譲渡所得に係る課税売上高 | ·           |  |  |  |  |  |  |
| 損益計算書の収入金額                          | 6,000,000 🛨    | 譲渡収入金額              | 0 🛨         |  |  |  |  |  |  |
| (うち課税売上にならないもの)                     | 6,000,000 🛨    | (うち課税売上にならないもの) 🛛 🗌 | 0 🛨         |  |  |  |  |  |  |
| 差引課税売上高                             |                | 差引課税売上高             | 0 ÷         |  |  |  |  |  |  |
| 事業区分                                | 第6種 🔹          | 事業区分                | 第4種 ▼       |  |  |  |  |  |  |
| 売上対価の返還                             | <b>景・貸倒れあり</b> | 売上対価の返還等            | ・貸倒れあり      |  |  |  |  |  |  |
| 課税標準額 25,446,000 ÷ 消費税額 1,686,368 ÷ |                |                     |             |  |  |  |  |  |  |
|                                     |                | 次へ                  | F8:閉じる      |  |  |  |  |  |  |

以降の流れは一緒です。

※仕入控除税額の計算で、弊社システムでは簡便法を使用していません。

(確定申告の手引きにも簡便法の記載はありません。)

ですが国税庁のホームページで作成した場合、金額によっては簡便法が適用される為、誤差が発生します。 ご了承ください。